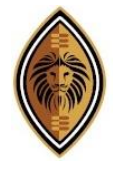

## PRIVATE SECURITY INDUSTRY REGULATORY AUTHORITY 420 Witch-Hazel Avenue, Block B Eco Glades 2 Office Park Highveld Ext 10

Tel. 086 10 (PSiRA) 77472 | 086 133 3850 | Int. +27 12 337 5500 Info@psira.co.za

DESCRIPTIONS OF ICONS FOUND ON THE ONLINE SYSTEM Security Officers Dashboard – Icons Descriptions

| Private S                                                                                             |                   |                                                                                                    |                                         |
|----------------------------------------------------------------------------------------------------|-------------------|----------------------------------------------------------------------------------------------------|-----------------------------------------|
| <ul> <li>● 1</li> <li>● 2</li> <li>○ 3</li> <li>● 4</li> <li>● 5</li> <li>● 6</li> <li>○ 7</li> </ul> |                   | CRC Status - Approved<br>PSIRA Status - Active<br>App. No - Constant of the first<br>PSIRA No - 1110000<br>Creation Date - 28-07-2004<br>Date of App 28-07-2004<br>Reg. Approval Date -<br>26-08-2004<br>Phone verified<br>Email verified<br>Finger Print verified<br>View Profile<br>3 | Your security officer grade is <b>B</b> |
|                                                                                                    | Latest Updates    |                                                                                                    |                                         |
|                                                                                                    | Last Updated Date |                                                                                                    | Description                             |

| # | lcon           | Name of Icon                  | Description                                                                                                    |  |
|---|----------------|-------------------------------|----------------------------------------------------------------------------------------------------|--|
| 1 |                | Dashboard                     | The screen displays a summary information of your account and your current Grade.                                                                                                    |  |
| 2 | <b>&amp;</b> + | Company<br>Requests           | The screen shows all companies you previously worked for including your current company.                                                                                                    |  |
| 3 |                | Complaints                    | The screen is for logging complaints against companies.                                                                                                    |  |
| 4 | 4              | Downloads                     | <b>vnloads</b> The screen will show you your current <u>certificate</u> which is also downloadable from this screen                                                                                                    |  |
| 5 | \$             | TP Instructors<br>Requests    | If you have applied to be a Training Instructor, your request progress will be displayed here.                                                                                                    |  |
| 6 | F              | Service<br>Requests           | <ul> <li>From this tab, you are able to:</li> <li>Update your Marital Status (applicable costs will be applied)</li> <li>Request New ID Card (applicable costs will be applied)</li> <li>Renew Certificate (applicable costs will be applied)</li> <li>Apply to become an Instructor</li> <li>Submit RPL and Other</li> </ul> |  |
| 7 |                | Invoices                      | <b>Receipts</b> can be found on this tab. If you make payment for any transaction, the receipt is stored on this tab.                                                                                                    |  |
| 8 | View Profile   | Viewing or<br>editing Profile | If you click the View Profile icon, you will be able to view your:                                                                                                    |  |

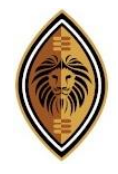

## PRIVATE SECURITY INDUSTRY REGULATORY AUTHORITY

420 Witch-Hazel Avenue, Block B Eco Glades 2 Office Park Highveld Ext 10 Tel. 086 10 (PSiRA) 77472 | 086 133 3850 | Int. +27 12 337 5500 Info@psira.co.za

|   |                                           | Personal Information,  |
|---|-------------------------------------------|------------------------|
|   |                                           | Address                |
|   |                                           | Questionnaire          |
|   |                                           | Uploading of documents |
|   |                                           | Training Records       |
|   |                                           | Member Link            |
|   |                                           | Declarations           |
| 9 | The screen will display your latest Grade |                        |